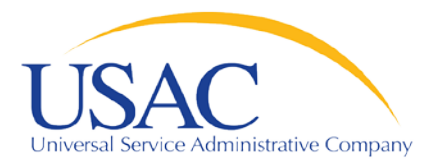

## E-rate Program

## **Download 470 Information**

May 7, 2013 – Atlanta May 9, 2013 - Los Angeles

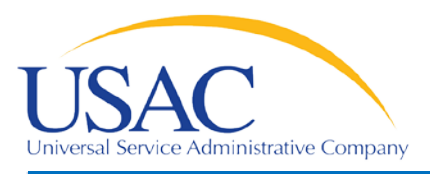

#### Overview

- Download 470 Information
  - This tool allows service providers to download information from FCC Forms 470 posted to the USAC website.
  - Users can limit their searches by choosing specific criteria (e.g., date posted, state, category of service).
  - Data refreshed daily; generally, information is one day old.

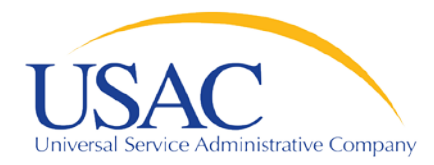

## Search Tools webpage

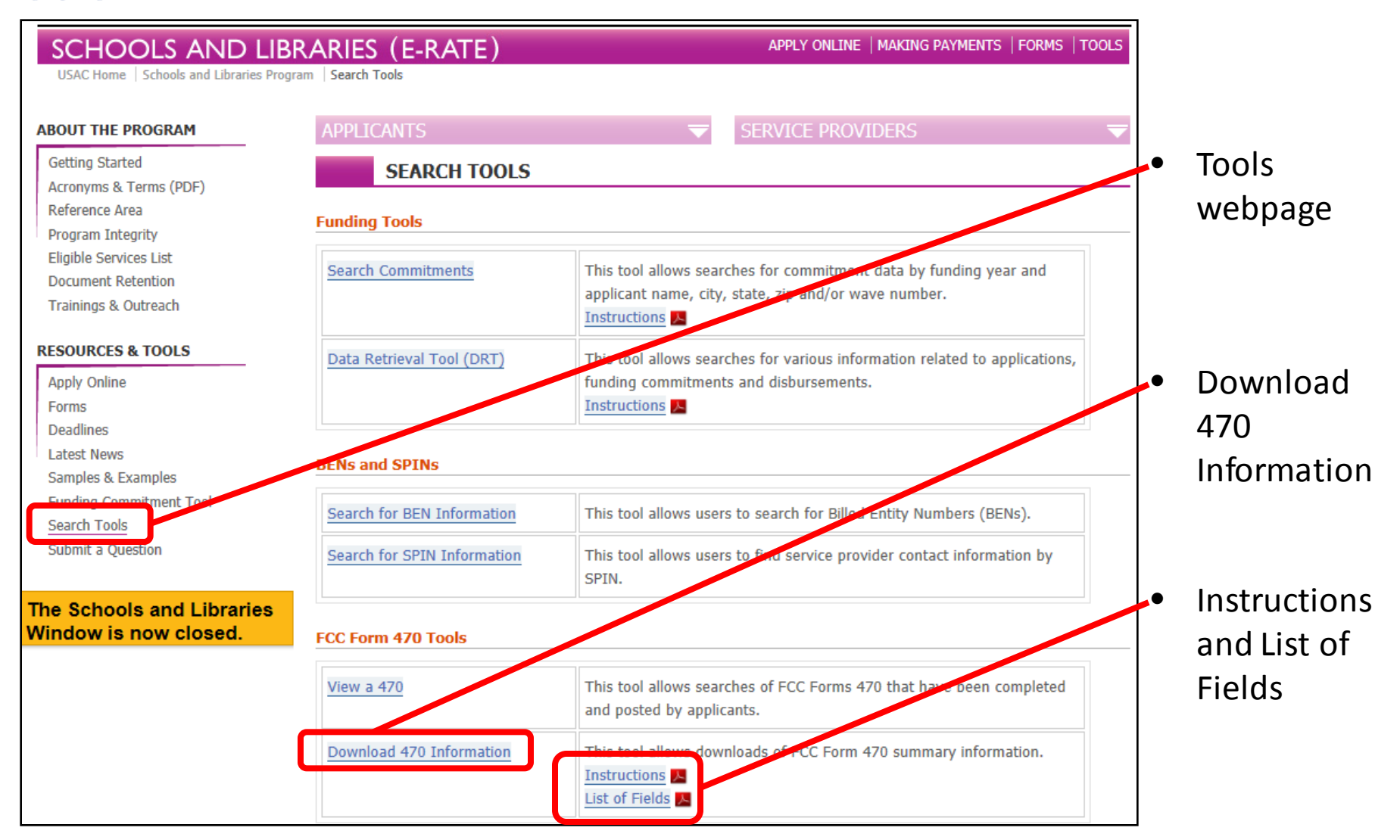

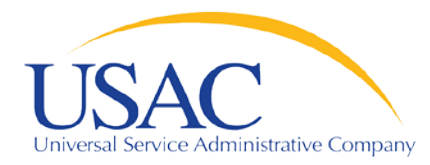

## **Download 470 Information**

| SCHOOLS AND LIBRA                         | APPLY ONLINE                          | MAKING PAYMENTS                       | FORMS    | TOOL |  |
|-------------------------------------------|---------------------------------------|---------------------------------------|----------|------|--|
| USAC Home   Schools and Libraries Program | Search Tools Download 470 Information |                                       |          |      |  |
|                                           |                                       |                                       |          |      |  |
| DOWNLOAD FORM 470                         | SUMMARY FILES                         |                                       |          |      |  |
| unding Years 2013                         |                                       |                                       |          |      |  |
| unding year: 2013                         |                                       |                                       |          |      |  |
| ate Posted Online: From 03/18/20          | D13 To 03/25/2013                     |                                       |          |      |  |
|                                           |                                       |                                       |          |      |  |
| Select state(s) for download              | \$                                    |                                       |          |      |  |
| ✓ Check all X Uncheck all                 | 8                                     |                                       |          |      |  |
| AK                                        |                                       |                                       |          |      |  |
| AL                                        |                                       |                                       |          |      |  |
| AR                                        |                                       |                                       |          |      |  |
| AS                                        | <b>v</b>                              |                                       |          |      |  |
|                                           |                                       |                                       |          |      |  |
| Please select at least one FRN Servi      | ce Type and one Type of 470 Applic    | ation (The default is that ALL are se | lected): |      |  |
| FRN Service Type                          | Type of 470 Application               |                                       |          |      |  |
| ✓ Telecom                                 | School                                |                                       |          |      |  |
| Internet                                  | School District                       |                                       |          |      |  |
| Internal Connections                      | Consortium                            |                                       |          |      |  |
| Basic Maintenance                         | ✓ Statewide                           |                                       |          |      |  |
|                                           |                                       |                                       |          |      |  |
| lease select the desired report form      | nat:                                  |                                       |          |      |  |
| Excel                                     |                                       |                                       |          |      |  |
| XML                                       |                                       |                                       |          |      |  |
|                                           |                                       |                                       |          |      |  |
| CSV                                       |                                       |                                       |          |      |  |
| ) CSV                                     |                                       |                                       |          |      |  |
| Search Reset                              |                                       |                                       |          |      |  |

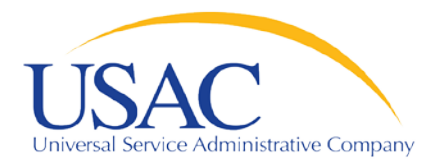

## **Funding Year**

| SCHOOLS AND LIBRARIES (                                 | E-RATE)                    |
|---------------------------------------------------------|----------------------------|
| USAC Home   Schools and Libraries Program   Search Tool | s Download and Information |
| DOWNLOAD FORM 470 SUMMA                                 | RY FILES                   |
| Funding Year: 2013                                      |                            |
| Date Posted Online: From 03/18/2013                     | то 03/25/2013              |
| Select state(s) for download +                          |                            |
| ✓ Check all X Uncheck all O                             |                            |
| □AK                                                     |                            |
| □ AL                                                    |                            |
| AR                                                      |                            |
| AS                                                      |                            |

- Funding Year: Current FY or upcoming FY
  - Default is upcoming funding year
  - Current FY = funding year we are in (FY2012)
  - Upcoming FY = funding year starting July 1 (FY2013)
  - When FY2014 FCC Form 470 becomes available, current FY will change to FY2013 and upcoming FY will change to FY2014

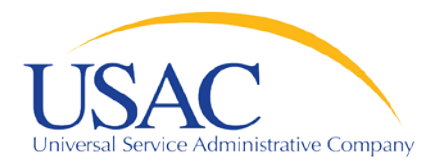

## **Date Posted Online**

Helping Keep Americans Connected

|                                                      | C DATE)       |
|------------------------------------------------------|---------------|
| SCHOOLS AND LIBRARIES                                | E-KAIE)       |
| USAC Home   Schools and Ebrands Program   Scaler Fou |               |
| DOWNLOAD FORM 470 SUMMA                              | ARY FILES     |
| Funding Year: 2013                                   |               |
| Date Posted Online: From 03/18/2013                  | To 03/25/2013 |
| Select state(s) for download +                       |               |
| ✓ Check all X Uncheck all                            |               |
| CAK .                                                |               |
| □ AL                                                 |               |
| AR                                                   |               |
| ■AS ▼                                                |               |

 Date Posted Online: The earliest and latest dates that FCC Forms 470 you want to locate were posted to the USAC website

 Default is previous week (eight days ago through yesterday)

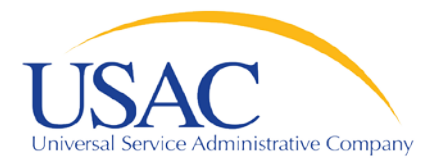

## State(s)

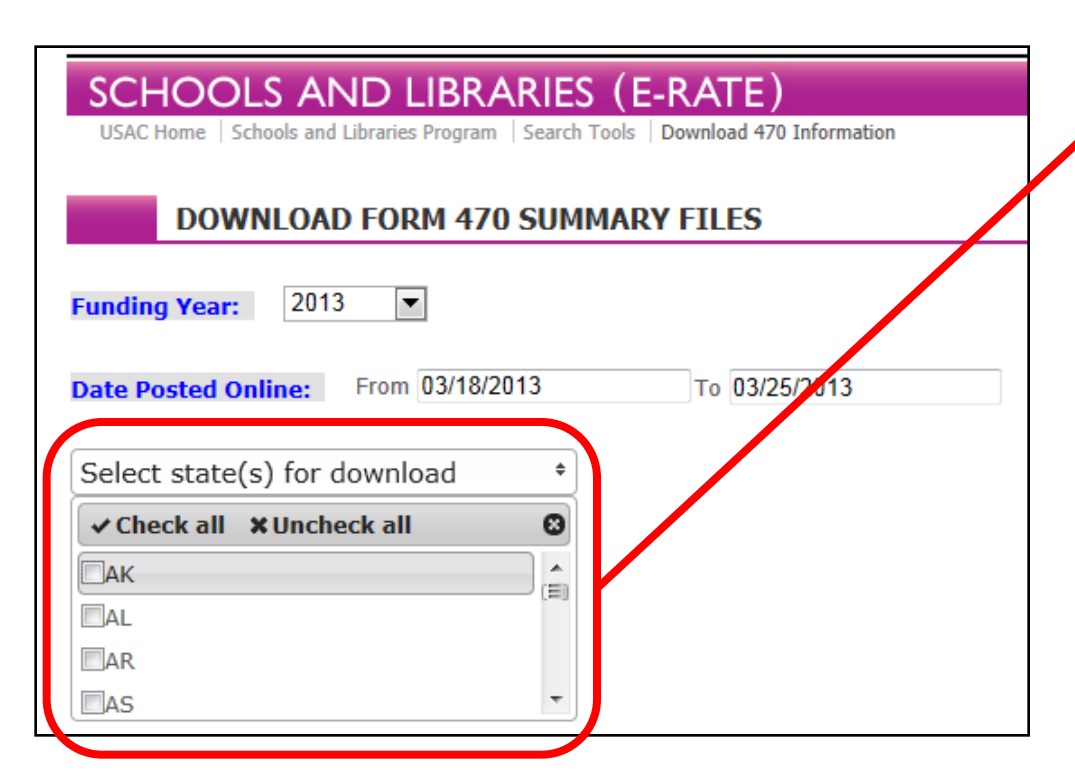

- State(s): The state or states you want to search
- Default is no states checked
- States are listed alphabetically by two-letter state code.
- You can select as few or as many states as you like.

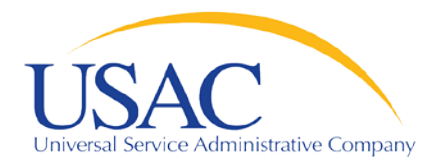

## Service/Application Types

Helping Keep Americans Connected

| Please select at least one FRN Service                                                                 | Type and one Type of 470 Application (The default is that ALL are selected):                                |
|----------------------------------------------------------------------------------------------------|----------------------------------------------------------------------------------------------------|
| FRN Service Type                                                                                       | Type of 470 Application                                                                                     |
| <ul> <li>Telecom</li> <li>Internet</li> <li>Internal Connections</li> <li>Basic Maintenance</li> </ul> | <ul> <li>School</li> <li>School District</li> <li>Library</li> <li>Consortium</li> <li>Statewide</li> </ul> |
| Please select the desired report format                                                                | :                                                                                                    |
| ● Excel<br>◎ XML<br>◎ CSV                                                                              |                                                                                                    |
| Search Reset                                                                                           |                                                                                                    |
| Click Here to see a list of the default fields the                                                     | hat will be returned in the output file                                                                     |

FRN Service Type and Type of 470 Application: The category(ies) of service and the type(s) of applications you would like to search

• Default is all selected

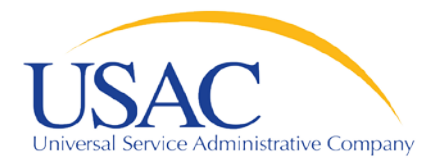

| EPN Service Type                                                                                       | Type of 470 Application                                                                                                    |
|----------------------------------------------------------------------------------------------------|----------------------------------------------------------------------------------------------------|
| <ul> <li>Telecom</li> <li>Internet</li> <li>Internal Connections</li> <li>Basic Maintenance</li> </ul> | Image: Second District         Image: District         Image: Distrite         Image: D |
| Please select the desired report format:                                                               |                                                                                                    |
| ● Excel<br>◎ XML                                                                                       |                                                                                                    |
| © CSV                                                                                                  |                                                                                                    |
| Search Reset                                                                                           | I be returned in the output file                                                                                                    |

Report format: The format you would your results to appear in

- Default is Excel
- XML can be opened in a web browser
- CSV (comma-separated value) returns a text file

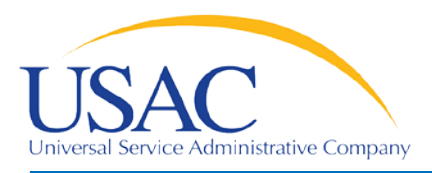

#### Search results – Excel

- Fields most useful for sorting are first (Form 470 Number, State, Entity Number, Applicant Name)
- Entries for each service category are concatenated
  - Each category of service can have multiple lines; each line includes "Service" and "Quantity and/or Capacity"
  - All of the information for each category of service appears in a single cell, with three hyphens between entries in the same line and three slashes between lines:

```
Service 1---Quantity 1///
Service 2---Quantity 2///
Service 3---Quantity 3///
```

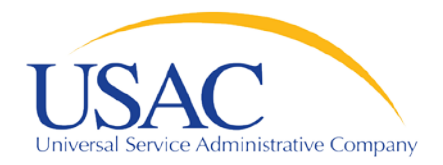

## Sample Search Results

|   | А                                          | В     | С                          | D                                       | E                                                                                                    | F               |
|---|--------------------------------------------|-------|----------------------------|-----------------------------------------|----------------------------------------------------------------------------------------------------|-----------------|
| 1 | Generated at:<br>03/26/2013 10:11:24<br>ET |       |                            |                                         |                                                                                                    |                 |
| 2 | Form 470 Number                            | State | Applicant Entity<br>Number | Applicant<br>Name                       | Telecom Services                                                                                                    | Telecom<br>RFP? |
| 6 | 442130001133827                            | IL    | 135428                     | PROVISO<br>AREA<br>EXCEPT<br>CHILD DIST | local voice/fax service7<br>existing lines///<br>local/long distance voip service<br>1 existing T1 line///<br>wireless phone service16<br>existing cellular phones/// | No              |
| 7 | 422200001122066                            | ма    | 2654                       | BISHOP<br>STANG<br>HIGH                 | local and long distance16<br>lines///                                                                                                    | No              |
| 8 | 297370001133966                            | NJ    | 8191                       | KITTATINN<br>Y REG<br>HIGH<br>SCHOOL    | Long Distance32 lines///<br>Locol Telephone service32<br>lines///                                                                                                    | No              |
|   |                                            |       | *                          |                                         | Internet/Voice Bundle Service                                                                                                    |                 |

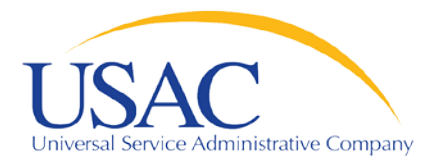

#### Sample Service Entries

| В  | lock 2: Summary Description of Needs or Se                                                                                                    | ervices Requested (Attach additional pages if needed)                                                                                                    |  |  |  |  |  |
|----|----------------------------------------------------------------------------------------------------|----------------------------------------------------------------------------------------------------|--|--|--|--|--|
| 8  | Telecommunications Services                                                                                                    |                                                                                                    |  |  |  |  |  |
| a  | If you check YES to indicate you have a Request for<br>RFP must be available to all interested bidders for<br>bidders, or if you check NO and you have or inten<br>YES, I have released or intend to release an RF<br>Internet at: | for Proposals (RFP) that specifies the services you are seeking, your<br>r at least 28 days. If your RFP is not available to all interested<br>d to have an RFP, you risk denial of your funding requests.<br>P for these services. It is available or will become available on the |  |  |  |  |  |
|    | or via (check one)                                                                                                    | erson in Item 6 or the contact person listed in Item 12                                                                                                    |  |  |  |  |  |
|    | Your RFP Identifier:                                                                                                    |                                                                                                    |  |  |  |  |  |
| b  | <b>NO</b> , I have not released and do not intend to                                                                                                    | release an RFP for these services.                                                                                                    |  |  |  |  |  |
|    | Whether you check YES or NO, you must list below the Telecommunications Services you seek. Specify each service (e.g., local voice service) and quantity and/or capacity (e.g., 20 existing lines plus 10 new ones).               |                                                                                                    |  |  |  |  |  |
| S  | ervice                                                                                                    | Quantity and/or Capacity                                                                                                    |  |  |  |  |  |
| И  | vireless phone service                                                                                                    | 16 existing cellular phones                                                                                                    |  |  |  |  |  |
| 10 | ocal fax/voice service                                                                                                    | 7 existing lines                                                                                                    |  |  |  |  |  |
| k  | ocal/long distance voip service                                                                                                    | 1 existing T1 line                                                                                                    |  |  |  |  |  |
| I  |                                                                                                    |                                                                                                    |  |  |  |  |  |

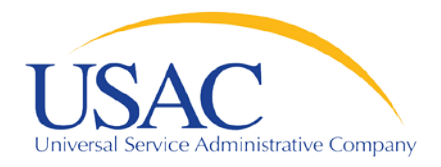

| Block 2: Summary Descri                                                             | ption                     | of N            | eeds or Services R                                          | equested                        | •                |                   |                                  |         |  |
|-------------------------------------------------------------------------------------|---------------------------|-----------------|-------------------------------------------------------------|---------------------------------|------------------|-------------------|----------------------------------|---------|--|
| 8 Telecommunication Services                                                        |                           |                 |                                                             |                                 |                  |                   |                                  |         |  |
| If you check YES to indicate you I<br>28 days. If your RFP is not availa            | have a Ri<br>ble to all i | eque:<br>intere | st for Proposals (RFP) that<br>sted bidders, or if you chec | specifies the s<br>k NO and you |                  | rm 4              | 470 DISDI                        | av      |  |
| a 🔲 YES, I have released or inter                                                   | nd to rele                | ase a           | In RFP for these services. I                                | t is available o                | 1                |                   |                                  | ·.,     |  |
| or via (check one)                                                                  | the cor                   | ntact           | person in Item 6 or                                         | ☐ the co                        | )I               |                   |                                  |         |  |
| Your RFP Indentifier:                                                               |                           |                 |                                                             |                                 |                  |                   |                                  |         |  |
| b 🔽 NO, I have not released and do not intend to release an RFP for these services. |                           |                 |                                                             |                                 |                  |                   |                                  |         |  |
| Service Qu                                                                          | uantity a                 | nd/or           | Capacity                                                    |                                 | -                |                   |                                  |         |  |
| wireless phone service 16                                                           | existing                  | cellu           | ar phones                                                   |                                 |                  |                   |                                  |         |  |
| local/long distance voip service 1 e                                                | existing T                | nes<br>1 line   |                                                             |                                 |                  |                   |                                  |         |  |
|                                                                                     |                           |                 |                                                             |                                 |                  |                   |                                  |         |  |
|                                                                                     |                           |                 | A                                                           | В                               | С                | D                 | E                                | F       |  |
|                                                                                     |                           |                 | Generated at:                                               |                                 |                  |                   |                                  |         |  |
|                                                                                     |                           | 1               | ET                                                          | *                               |                  |                   |                                  |         |  |
|                                                                                     |                           |                 |                                                             |                                 |                  |                   |                                  |         |  |
|                                                                                     |                           | 2               | Form 470 Number                                             | State                           | Applicant Entity | Applicant<br>Name | Telecom Services                 | Telecom |  |
|                                                                                     |                           | 2               | 442130001133827                                             | IL                              | 135428           | PROVISO           | local voice/fax service7         | Np      |  |
| Search                                                                              |                           |                 |                                                             |                                 |                  | AREA              | existing lines///                |         |  |
| Ocaron                                                                              |                           |                 |                                                             |                                 |                  | EXCEPT            | local/long distance voip service | -1      |  |
| Dooulto                                                                             |                           |                 |                                                             |                                 |                  | CHILD DIST        | 1 existing   1 line///           |         |  |
| Results                                                                             |                           |                 |                                                             |                                 |                  |                   | existing cellular phones///      |         |  |
|                                                                                     |                           | 6               |                                                             |                                 |                  |                   |                                  | ]       |  |
|                                                                                     |                           |                 |                                                             |                                 |                  | BISHOP            |                                  |         |  |

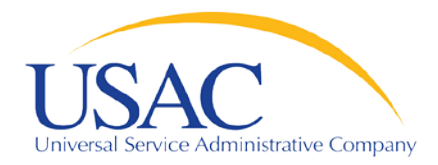

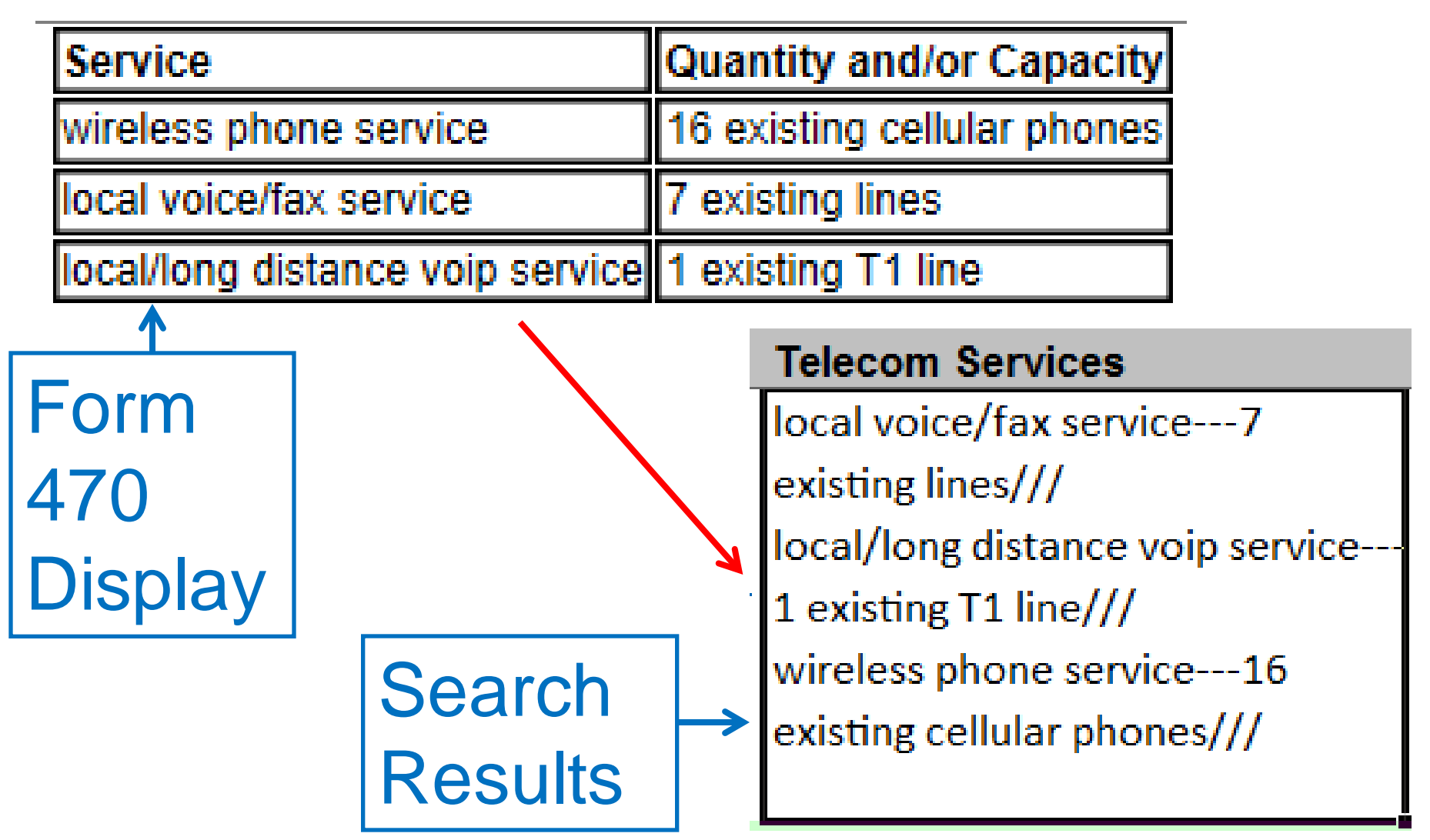

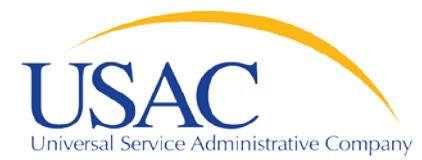

# **Questions?**